FUNDACIÓN Carlos Ilim

Le damos la más cordial bienvenida a su INTRANET Corporativa

Si es la primera vez que inicia sesión a la INTRANET Ingrese con su número de empleado y en Contraseña su fecha de nacimiento usando solo números (aaaammdd)

Una vez ingresando a la INTRANET cambie su contraseña

Ayudemos a actualizar sus datos en el Directorio, ingresando a:

- 1. En el menu principal seleccione "Mi Perfil"
- 2. Elige la opción "Actualiza Datos Personales"
  - 3. De clic en la sección de "Laborales"
- 4. Actualice su teléfono y su correo electrónico

Juntos y en equipo, haremos de esta empresa la mejor en su ramo.

## BIENVENIDO